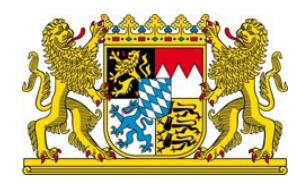

#### GIMP

Bearbeitung, Import und Export von Farbpaletten

### Bearbeitung:

In dem Reiter "Fenster" können Sie über "Andockbare Dialoge" das Fenster "Farbpalette" öffnen. (Abb. 1)

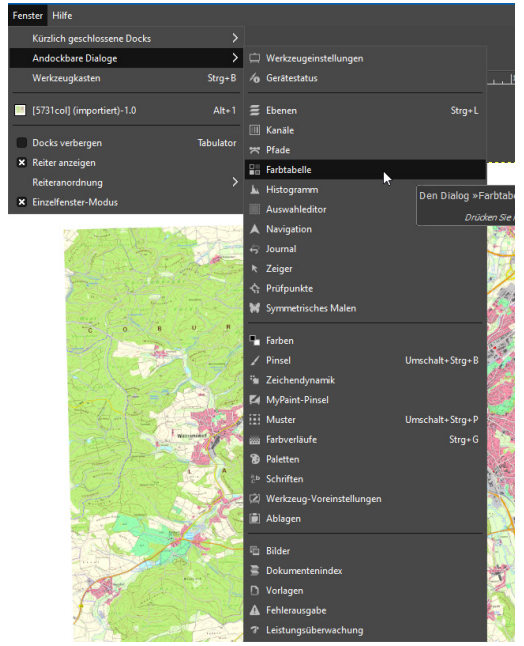

(Abb. 1 Öffnen der Farbtabelle)

Farbwerte können mit der Farbpipette *L*identifiziert werden. Hierfür mit der Farbpipette in die Karte klicken. Im Fenster "Farbtabelle" wird die entsprechende Farbe hervorgehoben und unter Farbindex angezeigt (Abb. 2).

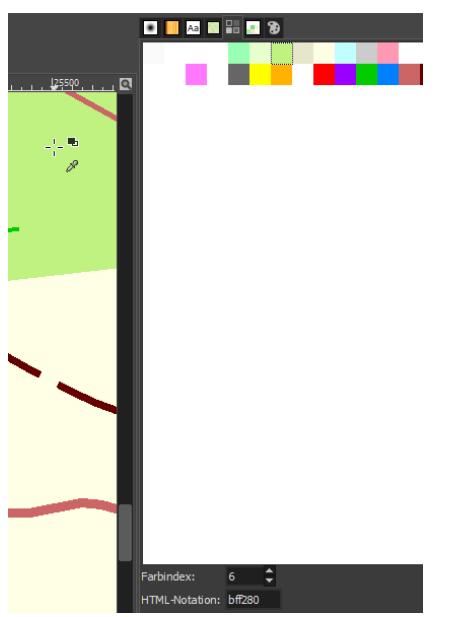

(Abb. 2 Identifizierte Farbe)

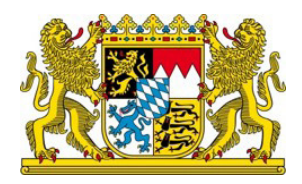

Durch das Auswählen einzelner Farbfelder (Abb. 3) können die Farben beliebig angepasst werden (Abb. 4).

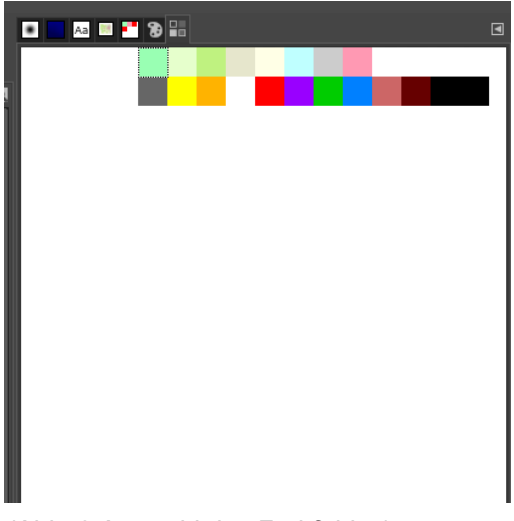

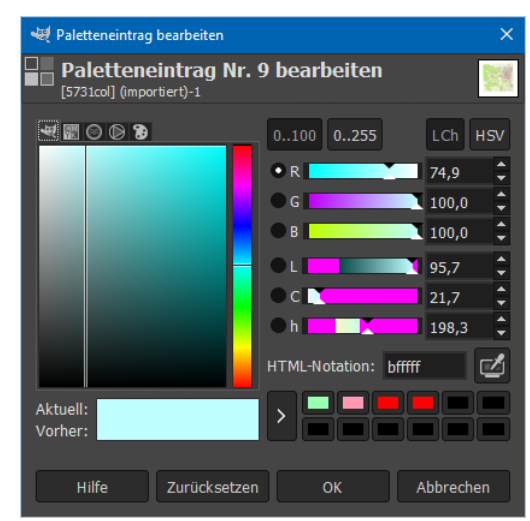

(Abb. 3 Auswahl des Farbfeldes)

Beispiel:

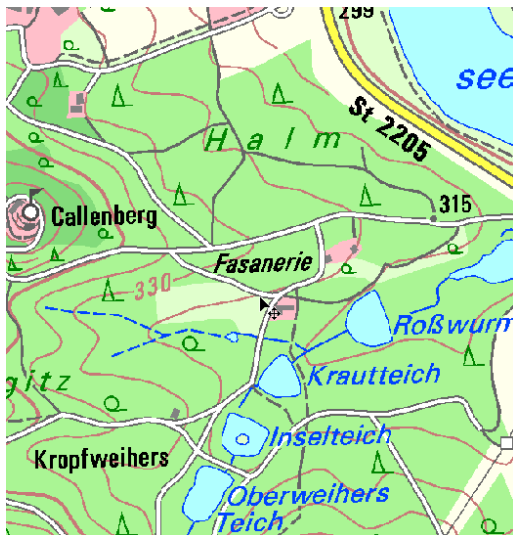

(Abb. 5 Vorher)

(Abb. 4 Änderung des Farbfeldes)

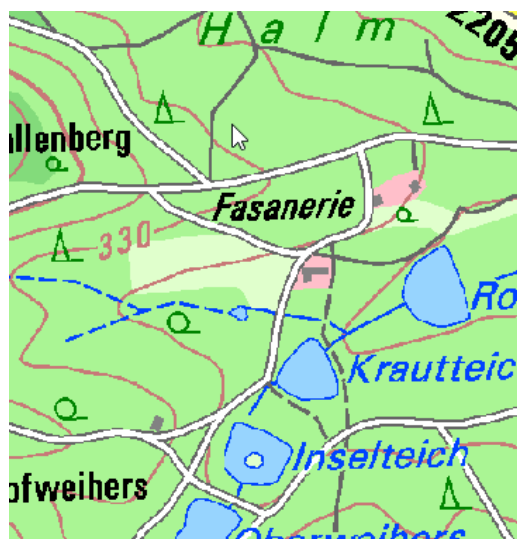

(Abb. 6 Nachher)

![](_page_2_Picture_1.jpeg)

#### **Import und Export:**

Im Fenster "Paletten" können Sie über einen Rechtsklick beliebige Farbpaletten importieren und exportieren. (Abb. 7)

| •     | Aa 💷 🔳 😕 🖴                             |               |                   | ◄ |
|-------|----------------------------------------|---------------|-------------------|---|
| Filte |                                        |               |                   | ~ |
|       | Farbchronik (4)                        |               |                   |   |
|       | Earboalatta yoo Rild #1./N Jabaa       | 2005tl) (256) |                   |   |
|       | Palette <u>b</u> earbeiten             |               |                   |   |
| t     | <u>N</u> eue Palette                   |               | 256)              |   |
| •     | Palette importieren                    |               |                   |   |
| 면     | Palette <u>d</u> uplizieren            | Palette imp   | ortieren          |   |
|       |                                        | Drücken Sie   | F1 für mehr Hilfe |   |
| ß     |                                        |               |                   |   |
|       | In Dateiverwaltung anzeigen            |               |                   |   |
|       | Palette löschen                        |               |                   |   |
| c     | Die Paletten n <u>e</u> u laden        |               |                   |   |
|       | Export as                              | >             |                   |   |
| ð     | Palette <u>s</u> ortieren              |               |                   |   |
| ð     | Palette <u>v</u> erschieben            |               |                   |   |
| 3     | Palette zu <u>F</u> arbverlauf         |               |                   |   |
| é .ø  | Palette zu <u>wi</u> ederholendem Farb | overlauf      |                   | ~ |
|       | <b>2</b> 1 5                           | 2             | 8                 | G |

(Abb. 7 Palette importieren)

Mittels dem Reiter "Farben", können Sie unter "Abbilden" über "Farbtabelle setzen…" die importierte Farbpalette anwenden. (Abb. 8)

| Farben                  | Werkzeuge      | Filter | Fenster | Hilfe                          |
|-------------------------|----------------|--------|---------|--------------------------------|
| 🗄 Far                   | babgleich      |        |         |                                |
| & <sup>⊕</sup> Far      | btemperatur    |        |         |                                |
| G Far                   | bton-Buntheit  | t      |         |                                |
| 👾 Far                   | bton / Sättigu | ng     |         |                                |
| G Sät                   | tigung         |        |         |                                |
| 🖹 Bel                   | ichtung        |        |         |                                |
| Sch                     | natten-Glanzli | chter  |         |                                |
| I Helligkeit / Kontrast |                |        |         |                                |
| 🔟 We                    | rte            |        |         |                                |
| 🖂 Ku                    | rven           |        |         |                                |
|                         |                |        |         |                                |
|                         |                |        |         |                                |
| Linear umkehren         |                |        |         |                                |
|                         | it invertieren |        |         |                                |
| Au                      | tomatisch      |        | >       |                                |
| Ко                      | mponenten      |        | >       |                                |
| Ent                     | sättigen       |        | >       |                                |
| Ab                      | bilden         |        | >       |                                |
| Dy                      | namikkompre    | ssion  | >       | Farbtabelle umsortieren Die Fa |

(Abb. 8 Farbpalette anwenden)

![](_page_3_Picture_1.jpeg)

Das Dateiformat (GeoTIFF) kann erst ab der Version 2.10.24 gespeichert werden. Hierfür unter den Reiter "Datei" auf "Exportieren nach" gehen und die Karte exportieren. Daraufhin erscheint ein Fenster "Bild exportieren als TIFF". Hier den Haken bei "GeoTIFF-Daten speichern" setzen. (Abb. 9)

![](_page_3_Picture_3.jpeg)

(Abb. 9 GeoTIFF exportieren)